# 代理服务器部署方案

 在下面这些情形下,我们会需要部署 Smartbi 的代理服务器。

 Smartbi 在集成到第三方系统时,遇到了跨域访问问题,则 需要在第三方系统的应用服务器上部署 smartbi\_proxy,然后通 过其间接访问 Smartbi 应用。ii) 把 Smartbi 部署在内网隔离 环境下,但同时希望可以在外网上访问,我们就可以在外网上部 署 emathi, roum,通过其供理论问中团的 Smartbi 前田 月

 署 smartbi\_proxy, 通过其代理访问内网的 Smartbi 应用。具 体参考如下。

| 文档目录:                                                                                                    |
|----------------------------------------------------------------------------------------------------|
| <ul> <li>方案一、部署在Java应用服务器</li> <li>方案二、部署在IIS6 <ul> <li>2.1 先决条件</li> <li>2.2 修改配置文件</li> <li>2.3 建立虚拟目录smartbi</li> <li>2.4 设置虚拟目录属性</li> </ul> </li> <li>方案三、部署在IIS7 <ul> <li>3.1 先决条件</li> <li>3.2 激活IIS7 proxy功能</li> <li>3.3 设置URL重写</li> </ul> </li> </ul> |
|                                                                                                    |

## 方案一、部署在Java应用服务器

Smartbi proxy 应用需要 jdk1.5 以上环境,支持在 WebSphere、Weblogic、JBoss、Tomcat 等应用服务器上部署。部署步骤如下:

- 1. 从思迈特处获取试用版 ,用于测试体验 smartbi\_proxy.war 介质。点击下载。
- MCK/217224045WUHINX,用J 型以评型 Smartbl\_proxy.war 介质。点面下数。 将smartbi\_proxy.war重命名为smartbi.war,这里的名称必须与smartbi真实的访问上下文路径一致 参考"如何修改WAR包"文档,打开并修改 smartbi.war\WEB-INF\web.xml 文件。修改其中 servlet 的初始化参数 url,将其设置为 Smartbi 应用访问地址。如果设置了多个地址,还可以做简单的负载均衡。如下图所示。 2. 3.

| 1  | <pre><pre><pre><pre><pre><pre><pre><pre></pre></pre></pre></pre></pre></pre></pre></pre>                                                                                                    |
|----|----------------------------------------------------------------------------------------------------|
| 2  | <pre>&lt;web-app xmlns="http://java.sun.com/xml/ns/j2ee" xmlns:xsi="http://www.w3.org/2001/XMLSchema-instance&lt;/pre&gt;</pre>                                                                                                    |
| 3  | <pre><servlet></servlet></pre>                                                                                                    |
| 4  | <pre><servlet-name>ProxyServlet</servlet-name></pre>                                                                                                    |
| 5  | <pre><servlet-class>smartbi.freequery.proxy.ProxyServlet</servlet-class></pre>                                                                                                    |
| 6  | <init-param></init-param>                                                                                                    |
| 7  | 声明当服务器失效后, 在多少秒后才重新尝试连接此服务器                                                                                                    |
| 8  | <pre><pre><pre>checkTime</pre></pre></pre>                                                                                                    |
| 9  | <pre><pre><pre><pre>content</pre></pre></pre></pre>                                                                                                    |
| 10 |                                                                                                    |
| 11 | <init-param></init-param>                                                                                                    |
| 12 | <pre><pre> <pre> &lt;</pre></pre> |
| 13 | 当有多个服务器时以逗号分隔</td                                                                                                    |
| 14 | <pre><pre><pre><pre><pre><pre><pre><pre></pre></pre></pre></pre></pre></pre></pre></pre>                                                                                                    |
| 15 | >                                                                                                    |
| 16 | <pre><param-value>http://192.168.1.26:18080/smartbi/</param-value></pre>                                                                                                    |
| 17 |                                                                                                    |
| 18 |                                                                                                    |
|    |                                                                                                    |

4. servlet 还有另一个初始化参数 recheckTime,用来设置当某个服务器失效后,重新连接该服务器的时间间隔。设置完上述参数后,完整的 web.xml 文件内容如下。

```
<?xml version="1.0" encoding="GBK"?>
<web-app xmlns="http://java.sun.com/xml/ns/j2ee" xmlns:xsi="http://www.w3.org/2001/XMLSchema-</pre>
instance" xsi:schemaLocation="http://java.sun.com/xml/ns/j2ee http://java.sun.com/xml/ns/j2ee/web-
app_2_4.xsd" version="2.4">
        <servlet>
                <servlet-name>ProxyServlet</servlet-name>
                <servlet-class>smartbi.freequery.proxy.ProxyServlet</servlet-class>
                <init-param>
                        <!--
                              -->
                        <param-name>recheckTime</param-name>
                        <param-value>30</param-value>
                </init-param>
                <init-param>
                        <param-name>url</param-name>
                        <!--
                        <param-value>http://localhost:8081/smartbi/,http://localhost:8082/smartbi/<</pre>
/param-value>
                        -->
                        <param-value>http://192.168.1.26:18080/smartbi/</param-value>
                </init-param>
        </servlet>
        <servlet-mapping>
                <servlet-name>ProxyServlet</servlet-name>
                <url-pattern>/*</url-pattern>
        </servlet-mapping>
        <servlet-mapping>
                <servlet-name>ProxyServlet</servlet-name>
                <url-pattern>*.jsp</url-pattern>
        </servlet-mapping>
</web-app>
```

- 5. 然后参考"安装配置指南"中 smartbi 手工部署章节部署 重命名后的smartbi.war
- 6. 部署完成后,即可通过访问代理地址达到访问真实 smartbi 服务器的目的。例如地址: http://www.smartbi.com.cn:8080/smartbi

### 方案二、部署在IIS6

2.1 先决条件

配置连接 Smartbi proxy 前,请先确定是否已经安装了以下组件:

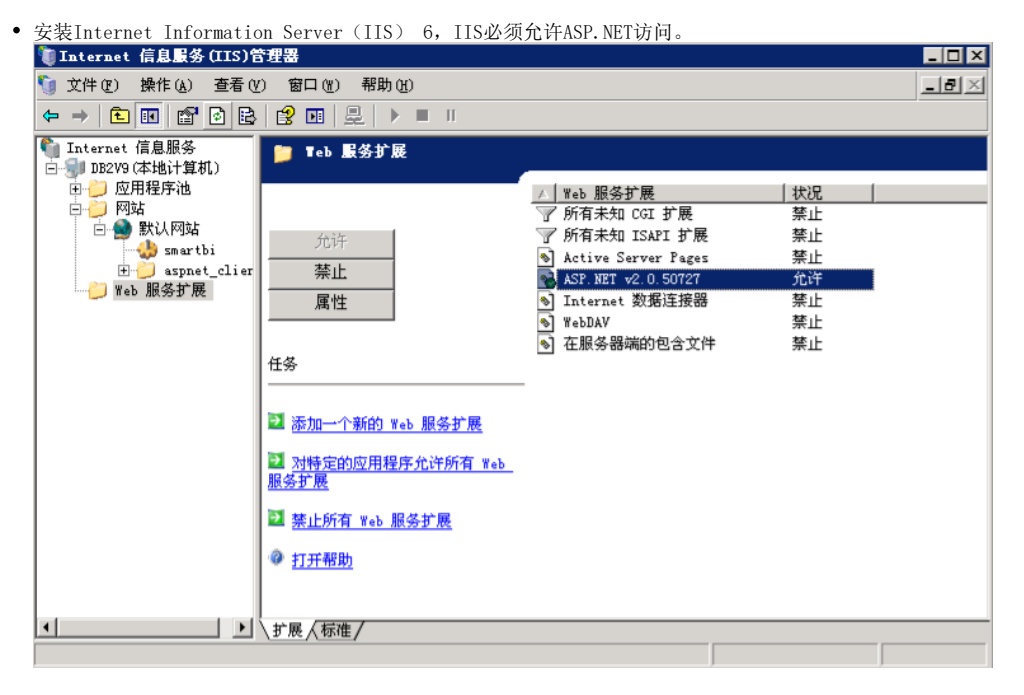

- 安装.net framework 2.0或以上版本和ASP.NET2.0或以上版本。
- . 下载Smartbi Proxy for IIS。该代理程序适用于IIS6和IIS7,但建议IIS7使用官方推荐的Application Request Routing Cache。 直接下载: SmartbiProxy IIS. zip

#### 2.2 修改配置文件

用文本编辑器打开 Smartbi proxy 里面的配置文件web.config,修改其中host属性的值<add key="host" value="http://localhost:8080/smartbi/" />,该值为Smartbi应用服务器的真实访问地址。

#### 2.3 建立虚拟目录smartbi

在 IIS上建立一个名为smartbi的虚拟目录:

- 1.
- 2.
- 在介质中找到 smartbiproxy 目录,并且将其复制到服务器任意文件夹(该文件夹不要包含空格),比如c:\smartbiproxy。 在操作系统的"开始"菜单中选择: 控制面板 > 管理工具 > 计算机管理,弹出"计算机管理"窗口。 在"计算机管理"窗口右侧的控制台树中展开"服务和应用程序"节点,选择"Internet 信息服务",并在"默认Web站点"节点的右键菜单 3.
- 生的好化自强。窗口有圆的注册目标中很有 减分和应用在方。这种 Internet 自恐减分 ,并且 就仅把包括减 自点的有误来中 中选择: 新建 ) 虚拟目录,弹出 "虚拟目录创建向导"窗口。 单击 "**下一步**"按钮, 输入目录别名: smartbi, 注意: 这个名字必须与 smartbi 的访问地址中的应用名称一致, 如: http://localhost:8080 /smartbi中的 smartbi 即为应用名称。 4.

2 1

- 5.
- 输入 Web 站点的内容目录,比如C: \smartbiproxy。 设置访问权限。勾选"读取"、"运行脚本(例如ASP)"和"执行'例如ISAPI应用程序或CGI"选项。 单击"下一步",完成全部操作。 6.
- 7.

#### 2.4 设置虚拟目录属性

在IIS中选择已经发布的smartbi虚拟目录,右键选择"**属性"**菜单。 在弹出的**属性**窗口中,点击"**配置"**按钮。 1.

| 2. | 在弹出的 <b>属性</b> 窗口中, | 点击" <b>配置</b> |
|----|---------------------|---------------|
|    |                     |               |

| 虚拟目录   文档   目录<br>此资源的内容来自: | 表安全性 HTTP 头 自定义错误 AS | SP. NET     |
|-----------------------------|----------------------|-------------|
|                             | 내는 첫번 노상모크 소동        |             |
| • .                         | 此计算机上的日求世)           |             |
| O .                         | 另一台计算机上的共享 (S)       |             |
| 01                          | 重定向到 VRL(U)          |             |
|                             | 1                    | Name of the |
| 本地路役(2): じ                  | \smartb1proxy        | 浏览 (1)      |
| 🔲 脚本资源访问 (T)                | ▼ 记录访问 (V)           |             |
| 🔽 读取 (E)                    | ▼ 索引资源(I)            |             |
| □ 写入(@)                     |                      |             |
| □ 目录浏览(B)                   |                      |             |
| 应用程序设置                      |                      |             |
| 应用程度权加计                     |                      | 10170 (20)  |
| 应用推开-石 通厂                   | SmartD1              |             |
| 开始位置:                       | <默认网站≻\smartbi       |             |
| 地行切阻のい                      | <b>脚士的武持</b> 任女性     | [ 配置 (G) ]  |
| 19411/02/PR (2):            | 脚本和可执行又件 ▲           |             |
| 应用程序池(图):                   | DefaultAppPool 🔻     | 卸载(L)       |
|                             |                      |             |
|                             |                      |             |
|                             |                      |             |
|                             | 确定 取消 应              | (A) 帮助      |
|                             |                      |             |

3. 在应用程序配置窗口中,点击"插入"按钮。

| 央射 选项 调试                                  |                                             |
|-------------------------------------------|---------------------------------------------|
| 同 经方 TEAPT 扩展(C)                          |                                             |
|                                           |                                             |
| 应用程序扩展 [2]                                |                                             |
| 扩展名   可执行文件路径                             | 动作 ▲                                        |
| .ad C:\WINDOWS\Microsoft.NET\Fram         | GET, HEA.                                   |
| . adpr C:\WINDOWS\Microsoft.NET\Fram      | GET, HEA.                                   |
| . asa C:\WINDOWS\system32\inetsrv\a       | GET, HEA.                                   |
| . asax C:\WINDOWS\Microsoft.NET\Fram      | GET, HEA.                                   |
| . ascx C:\WINDOWS\Microsoft.NET\Fram      | GET, HEA.                                   |
| asbx ICOWINDOWSOMicrosoft NKTOFram        |                                             |
|                                           |                                             |
| 添加(D) 编辑(D) 删除(B)                         |                                             |
|                                           | -                                           |
| 通配符应用程序映射(执行顺序)(W):                       |                                             |
|                                           | (1450-2010-2010-2010-2010-2010-2010-2010-20 |
|                                           | (插入 🗹)                                      |
|                                           |                                             |
|                                           | 編辑 (I)                                      |
|                                           |                                             |
|                                           | 三月 (四)                                      |
| ,                                         |                                             |
| F8 m 下移 m                                 |                                             |
|                                           |                                             |
|                                           |                                             |
|                                           | 1                                           |
| ゆうしん ひんしん ひんしん ひんしん ひんしん ひんしん ひんしん ひんしん ひ | 1 郡田                                        |

4. 输入asp.net2.0中aspnet\_isapi.dll地址,如: C:\WINDOWS\Microsoft.NET\Framework\v2.0.50727\aspnet\_isapi.dll,并设置"确认文件是否存在"为不选中状态。

| 漆加/编辑应用程序扩展名映射                                 | ×      |
|------------------------------------------------|--------|
| 可执行文件(X) amework\v2.0.50727\aspnet_isapi.dll 1 | 浏览 (B) |
| □ 确认文件是否存在(V)                                  |        |
| · · · · · · · · · · · · · · · ·                | 帮助     |

5. 点击"确定"完成配置。

6. 配置ASP. NET版本,点击第二步中的"ASP. NET"按钮,显示如下,并将图中所示ASP. NET版本改为2. 0或以上版本。

| ASP.ne        | et i                  |
|---------------|-----------------------|
| an an think   |                       |
| ASP.NET @C.4: | 21050727 <b>*</b>     |
| 重视時径:         | porxes                |
| 文件位置:         | C:\bofxmla\web.config |
| 文件创建日期:       | 日期不可用。                |
| 上次修改文件的时间:    | 日期不可用。                |
|               | 續錄配置(E)               |

## 方案三、部署在IIS7

3.1 先决条件

• 配置代理前,请先确定安装 IIS7 的URL重写组件,请参考下图,如包含下图中红色框中的组件,则说明已正确安装。

| 😜 Internet 信息服务(IIS)管理器 |                        |            |          |                |               |                  |       |
|-------------------------|------------------------|------------|----------|----------------|---------------|------------------|-------|
| G S 📲 🖡 SMARTSVR03 🕨    |                        |            |          |                |               |                  |       |
| 文件(□ 视图(小) 帮助(山)        |                        |            |          |                |               |                  |       |
| 连接<br>② □               | 📲 sm                   | IARTSVF    | 103 主页   |                |               |                  |       |
| → ② 应用程序也               | 筛选:                    |            | • 開开始(G) |                | (示(A)   分组(   | (1)[[]]          | Ŧ     |
| ▷ 🙆 网站                  | <b>**</b>              | 7          | ab       | 3              |               | <b>\$</b>        | Â     |
| Server Farms            | 会话状态                   | 计算机密钥      | 连接字符串    | 提供程序           | 页面和控件         | 应用程序设<br>置       |       |
|                         | IIS                    | 1          |          |                |               | _                | - 111 |
|                         |                        | 2          | CGI      |                |               | 0                | =     |
|                         | Application<br>Request | ASP        | CGI      | FastCGI 没<br>置 | HTTP 順应标<br>头 | ISAPI和 CGI<br>限制 |       |
|                         | <b>Š</b>               | <b>j</b> 1 |          | 2              | 404           |                  |       |
|                         | ISAPI 篠选器              | MIME 类型    | URL 重写   | 处理程序映<br>射     | 错误页           | 服务器证书            |       |
|                         | 2                      | 4          |          |                | \$            |                  |       |
| <                       | 🗐 功能视图 🚪               | 🖥 内容视图     |          |                |               |                  |       |
| 討議                      |                        |            |          |                |               |                  |       |

- 安装注意事项:
- 保证服务器可以连接网络
   到下面地址下载安装组件http://www.iis.net/download/applicationrequestrouting

### 3.2 激活IIS7 proxy功能

1. 打开 IIS7 管理器,选择 IIS7 根节点,双击右侧面板中的"Application Request Routing Cache"。

| 文件の<br>文件の                                                                                                    | SMARTSV                  | R03 主页<br>• 開开始@<br>0.NET 全球化          | ) 全部显<br>                                | 示<br>の 組織<br>NET 備任級<br>別                                                          | 编: 区域<br>SMTP 电子<br>創件       | چنهندغ                    |                            | 连打           |
|----------------------------------------------------------------------------------------------------|--------------------------|----------------------------------------|------------------------------------------|------------------------------------------------------------------------------------|------------------------------|---------------------------|----------------------------|--------------|
| 文件(2) 視覧(2) 報助(1)<br>注語<br>SMARTSVR03 (SMARTSVR03\Adminis<br>一〇 立用程序(8<br>P-〇 発話<br>P-〇 月話<br>Server Farms<br>NET 9<br>115<br>115<br>115 | SMARTSV                  | <b>R03</b> 主页<br>・開开始©<br>愛<br>NET 全球化 | ) - 🕞 全部區<br>: NET 接权规<br>则              | 示(2) 分組像<br>NET 信任級<br>別                                                           | 编: 区域<br>SMTP 电子<br>邮件       | • 1<br>                   |                            | 连把           |
|                                                                                                    | SMARTSV                  | R03 主页<br>• 歸开始(3)<br>(NET 全球化         | ) - G 全部程<br>- G 全部程<br>- S NET 授权规<br>则 |                                                                                    | 编: 区域<br>SMTP 电子<br>影件       | - 1<br>- 1<br>2 ji kta    |                            | 连拍           |
|                                                                                                    | 序设                       |                                        |                                          |                                                                                    |                              |                           |                            |              |
| Applica<br>Requer<br>服務書<br>服務書                                                                                                    | ASP<br>ASP<br>記述<br>正作进程 | CGI<br>CGI<br>權決                       | FastCGI 役<br>費<br>取从文档                   | ま<br>ま<br>変換<br>日田119 明辺続 :<br>ま<br>単<br>第<br>第<br>第<br>第<br>第<br>第<br>第<br>第<br>第 | SAPI和CGI<br>限制<br>資源<br>请求簿选 | び<br>ISAPI 徳法勝<br>回<br>日志 | MIME 美型<br>MIME 美型<br>身份验证 | [<br>UF<br>輪 |

2. 点击界面右侧的"Server Proxy Settings"。

| Application Requirements Crive Location Priority  Application Recuirements  Application Recuirements  Proxy Setting HTTP vergions  Application Recuirements  | Health Status<br>并点击"应用"。<br>uest Routing<br>wey settings for Application Reque | Routing. Use the Actions to config | gure disk cache settings<br>Libilization (%) | and manage cached |   | Cache Management<br>Cache Contraction and<br>Cache Contraction and<br>Cache Contraction<br>Drive Management<br>Add Secondary Drive<br>Proxy<br>Server Proxy Setting:<br>With<br>BHT/With<br>Server receive order he                                                                                                    |
|----------------------------------------------------------------------------------------------------|---------------------------------------------------------------------------------|------------------------------------|----------------------------------------------|-------------------|---|----------------------------------------------------------------------------------------------------|
| Drive Location Priority<br>生择 "Enable proxy",<br>全計 Application Rec<br>Use this feature to configure pro<br>W Enable proxy<br>Proxy Setting<br>HTTP vergions | Health Status<br>并点击"应用"。<br>Puest Routing                                      | Maximum Size (GB)                  | Ublization (%)                               |                   |   | Drive Management<br>Add Drive<br>Add Secondary Driv<br>Proxy<br>Server Proxy Setting<br>#Rite<br>BRF/Wath                                                                                                    |
| 性择"Enable proxy",                                                                                                    | 并点击"应用"。<br>quest Routing<br>wy settings for Application Reque                  |                                    |                                              |                   |   | Hit<br>D Server rouging over                                                                                                    |
| Pass through                                                                                                    | •                                                                               | ez Kouting.                        |                                              |                   |   | not bee with the second second |
| Keep alive     Ime-out (seconds):     120     Beverse rewrite host in resp     Custom Headers     Preserve client [P in the follow                           | onse headers<br>ving headers                                                    |                                    |                                              |                   | • | か<br>か<br>の<br>の<br>の<br>の<br>の<br>の<br>の<br>の<br>の<br>の<br>の<br>の<br>の                                                                                                    |

🖬 🖂 🖏 🔞 -

### 3.3 设置URL重写

| -        |                                        |                                                                              |
|----------|----------------------------------------|------------------------------------------------------------------------------|
| 1.<br>2. | 打开 IIS7 管理器,<br>在" <b>URL重写</b> "界面, 4 | 选择 IIS7 根节点,双击右侧面板中的"URL重写"。<br>5键选择" <b>添加规则</b> ",在弹出框中,选择" <b>空白规则</b> "。 |
|          | 🖣 URL 重写                               | 送5m#000                                                                      |
|          | 根据规则为所请求的 URL 地<br>P应用到所请求 URL 地址      | 法保釈利權板(5): 面面                                                                |
|          | 名称                                     | 入站规则<br>副 空白规则 副 空白规则                                                        |
|          |                                        | 通貨求阻止           入<br><br>                                                    |
|          |                                        | 20 用/*201 DRL<br>出站規則<br>基 空白規則                                              |
|          |                                        | ·                                                                            |
|          | ▲ 已应用到 HTTP 响应头或内                      |                                                                              |
|          | 名称                                     |                                                                              |
|          |                                        | 选择此模板来包建一个不具存任何预设值的新入站规则。此模板会打开"编辑规则"页,使用该页可以定义一个新的重写<br>规则来更该所请求的 URL 地址。   |
|          |                                        |                                                                              |

3. 输入规则名称"smartbiproxy",匹配URL请选择使用"通配符",模式框中输入"smartbi/\*",如下图。

| smartbiproxy                                                                                                    |                         |                                                                                                    |                |
|----------------------------------------------------------------------------------------------------|-------------------------|----------------------------------------------------------------------------------------------------|----------------|
| 匹爾 URL                                                                                                    |                         | ۲                                                                                                    |                |
| 请求的 URL(图):                                                                                                    | 使用(S):                  |                                                                                                    |                |
| 与機式匹配・                                                                                                    | 通貨符                     | •                                                                                                    |                |
| 模式(1):                                                                                                    |                         |                                                                                                    |                |
| smartbi/*                                                                                                    |                         | 测试模式 [2]                                                                                                    |                |
| ☑ 忽略大小写①                                                                                                    |                         |                                                                                                    |                |
|                                                                                                    |                         |                                                                                                    |                |
| " <b>重写RUL"</b> 框中输入真实的smartbi访                                                                                                    | 问地址, http://ip:port/{R: | 0},选择 <b>″停止处理后</b> 纟                                                                                                    | <b>续规则</b> ″,如 |
| 🧤 编辑入站规则                                                                                                    |                         | Last and sold sold sold sold sold sold sold sol                                                                                                    |                |
|                                                                                                    |                         |                                                                                                    |                |
| ☑ 忽略大小写①                                                                                                    |                         |                                                                                                    |                |
|                                                                                                    |                         |                                                                                                    |                |
|                                                                                                    |                         |                                                                                                    |                |
|                                                                                                    |                         |                                                                                                    |                |
| 条件                                                                                                    |                         | ۲                                                                                                    |                |
| 条件                                                                                                    |                         | ۲                                                                                                    |                |
| 条件<br>服务器变量                                                                                                    |                         | •                                                                                                    |                |
| 条件<br>服名 <del>常</del> 变量                                                                                                    |                         | ۲                                                                                                    |                |
| 条件<br>服务器变量<br>操作                                                                                                    |                         | •                                                                                                    |                |
| 条件<br>服完器变量<br>操作<br>操作类型()):                                                                                                    |                         | <ul> <li></li> <li></li> <li><td></td></li></ul> |                |
| 条件<br>服告報交量<br>操作<br>操作关型():<br>重写 ▼                                                                                                    |                         |                                                                                                    |                |
| 条件<br>服务器变量<br>操作类型():<br>重写 ▼                                                                                                    |                         |                                                                                                    |                |
| 条件<br>服告替变量<br>操作关型():<br>重写 ▼                                                                                                    |                         | •                                                                                                    |                |
| 条件 服告酬交量 操作 提作类型(): 重写 ▼ 操作属性 重写 URL():                                                                                                    |                         | •                                                                                                    |                |
| 条件 服告器变量 操作 遗作类型(): 重写 ▼ 盤作漏性 重写 URL(): http://192.168.1.10:48080/(R:0)                                                                                             |                         | •                                                                                                    |                |
| 条件           服告報交量           操作           操作类型():           重写           使作尾注           重写 URL(_):           http://192.168.1.10:48080/(R:0)           図 別加雪询字符串(Q) |                         | <ul> <li></li> <li></li> <li></li> </ul>                                                                                                    |                |

**5.** URL配置完成后,如果能正常访问 http://localhost/smartbi/vision/index.jsp,则表示配置成功。